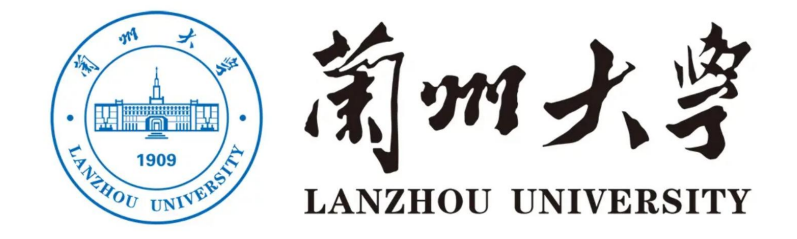

# 毕业论文过程管理系统

达成双选操作手册

2023年10月17日

## 总体流程:

建立双选关系。(三种模式)

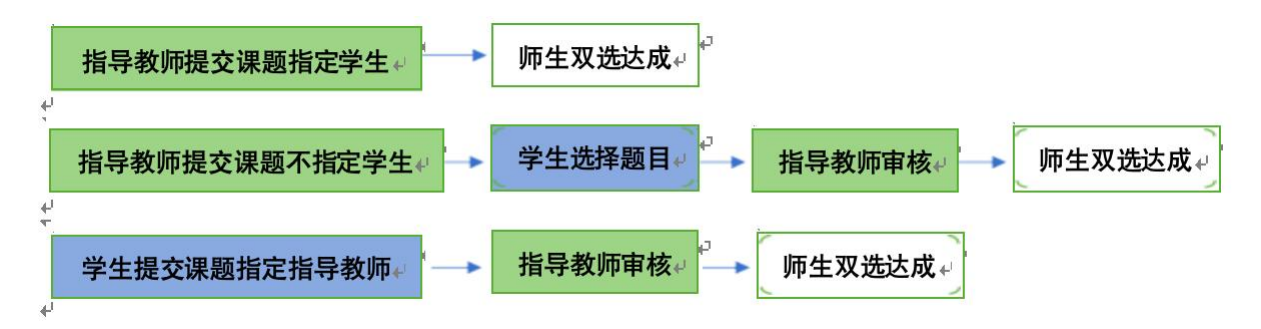

## 1指导教师登录和用户设置

## 1.1 登录系统

打开 http://lzu.co.cnki.net/登录页面,选择"教师"角色进入系统。

## 1.2 首次登录强制修改密码

使用初始账号密码登录成功后需修改密码。

## 1.3 用户设置

用户设置可以进行密码修改和个人信息维护。

## 2申报选题和达成师生双选关系

## 2.1 指导教师申报课题

## 2.1.1 课题申报操作步骤

1.打开"师生双选管理-教师申报课题"页面并"录入课题"

| 🔒 指导教师      | <= | 首页 3 通知公告 5 教师申报題目 5×                                                                                                    |
|-------------|----|----------------------------------------------------------------------------------------------------|
| 🔆 首页管理      | >  | <b>题目所属院系</b> :草地农业科技学院 🗸 <b>题目所属专业:请选择 🗸 选择模式:全部 </b>                                                                                                    |
| 🏜 师生双选管理    | ~  |                                                                                                    |
| 教师申报题目      |    | ◆信息還示                                                                                                    |
| 审核学生选题      |    | 1、根据您所在院系或学校的设置,您可以申报最多[10] 个题目(含等待草栋、审核通过的;不含草稿、审核不通过的);可以同最多[11] 个学生达成双迭关系(一人一题)。<br>2. 您所在学校或学说开启了"允许用导教师自行教改已带核通过的题目"模式,您可以选择对自己申报的题目"自行安排修改"或选择您名下学生申报的题目"自行安排外传改",无须进行审核等其他限制;自行修改 |
| 查看团队题目      |    |                                                                                                    |
| 查看师生双选信息    |    | 図目         送帰親式         題目失型         様安封前 ⊕         申报封前         指导教师         指导教师         指导教师         指导教师         操作                                                                  |
| 📄 过程文档管理    | >  | □ □ □                                                                                                    |
| 🛁 评审答辩和成绩管理 | >  |                                                                                                    |

\*课题**所属专业**:若无特殊要求,建议选择与指导教师所在院系一致;若确为跨院系的 课题,则可选择所属其他院系专业。(主要看这个课题归哪个学院管理。)

| 题目所属 | 属专业 提示:"题目所 <b>成</b> | 属专业"将 | 确定该题目 | ]属于哪个专业,题目如 | 需审核将在题目所 | 听属专业进行 |
|------|----------------------|-------|-------|-------------|----------|--------|
| 院系:  | 草地农业科技学院             | ~     | 专业:   | 草业科学[本科]    | ~        |        |
|      |                      |       |       |             |          |        |

2.设置该课题可以被哪些专业的学生选择

\*支持设置为"全校"学生可选、"部分专业"学生可选或"课题所属专业"学生可选 。 (交叉选题)

学生可选专业 提示:此选项将确定哪些学生可以选择该题目;如果"指定学生"或设为"团队题目",该题目则不可再被其他学生选择!●题目所属专业 ○部分专业 ○全校

#### 2.1.2 特别说明

#### ☆特别说明1:保存草稿和正式提交

\*系统提供了2种提交方式,指导教师可以选择暂时将课题有关信息保存为草稿,也可 以直接正式提交。

\*保存为草稿: 仅指导教师自己可见,并可以继续进行编辑、修改或完善,不影响其他角色的流程。

#### ☆特别说明 2: 课题的修改、删除等操作

\*教师提交课题: 课题提交草稿后, 随时可以进行修改(列表操作列显示"草稿"字样以作提示)。

\*教师提交课题:课题正式提交后,不可以自行修改或者删除,如需修改题目需联系教 学秘书。

\*学生提交课题: 课题经过审核, 若"审核不通过", 学生可在原课题基础上"修改后 再提交", 作为新课题。

\*学生提交课题:课题经过审核,若"审核通过",不可以自行修改或者删除,如需修改 题目需联系教学秘书。

#### 2.2 审核学生选题

#### 2.2.1 需要审核学生选题的前提条件

☆条件1: 指导教师申报的是"师生互选课题"(申报课题时未指定学生)且课题已经"审核通过"进入题库中

☆条件2: 课题已被学生选择

#### 2.2.2 确认学生选题操作步骤

2

选择"师生双选管理-审核学生选题"打开页面,对学生的选题进行确认;可选"通过" 或者"不通过";通过即与学生达成双选,不通过即退回学生的选题(不通过的学生,需要 学生自行寻找另外课题或导师)。若确认为"通过"后想改为"不通过"的,在列表点击"更 改为不通过"即可(不通过的学生,需要学生自行寻找另外课题或导师)。

| 👪 师生双选管理 | ~ |
|----------|---|
| 教师申报题目   |   |
| 审核学生选题   |   |

#### 2.3 审核学生申报课题

此种双选模式为: 学生申报课题时指定指导教师—指导教师审核—审核通过—题目成立 并建立师生关联关系

- ★第1步: 选择"师生双选管理-审核学生申报课题"打开页面
- ★第2步: 操作栏点击"查看详情"进入详情页面
- ★第3步:选择审核通过或审核不通过
  - 👪 师生双选管理

审核学生申报题目

#### 2.4 查看师生双选关系

\*选择"师生双选管理-查看师生双选关系"打开页面。

\* "查看师生双选关系"的页面,展示的是已经选择课题的学生和课题信息,以及选题的进展情况。

| ♣號 师生双选管理 · · · · · · · · · · · · · · · · · · · |          | 室湖 展开更多室湾→                     |                                                                                              |                                     |                |                                      |                  |              |          |         |                                           |                                           |                          |
|-------------------------------------------------|----------|--------------------------------|----------------------------------------------------------------------------------------------|-------------------------------------|----------------|--------------------------------------|------------------|--------------|----------|---------|-------------------------------------------|-------------------------------------------|--------------------------|
| 教师申报题目                                          | _        | ③信息提示                          |                                                                                              |                                     |                |                                      |                  |              |          |         |                                           |                                           |                          |
| 审核学生选题                                          | 版》<br>的题 | 所在学校或学院开启了"允许<br>图目信息,不更改"审核通过 | 指导教师自行修改已<br>1"状态,并保留历史证                                                                     | 审核通过的题目"模<br>2录,                    | 式,您可以选择x       | 付自己申报的题目"自                           | 行安排修改"或选         | 择您名下学生申      | 报的题目"    | 自行安排允许修 | 改",无须进                                    | 行审核等其                                     | 地限制; 白行修改后               |
| 查看团队题目                                          | (号出E     | xoel表格 ~                       |                                                                                              |                                     |                |                                      |                  |              |          |         |                                           |                                           |                          |
| <ul> <li>查看师生双选信息</li> <li>过程文档管理</li> </ul>    |          | 回题目                            | 题目所属单<br>位<br>(法願模<br>式)                                                                     | 题目类型<br>题目来源                        | 学生姓名<br>(学号) 0 | 学生院系<br>学生斑级<br>学生专业 ⇒               | 数师姓名<br>(教丽编号) ≑ | 指导数师学<br>院名称 | 草稿题<br>日 | 双迭情况    | 毕设管理<br>单位                                | 毕设宣看<br>单位                                | 操作                       |
| ▲ 评审答辩和成绩管理 >                                   | 1        |                                | <ul> <li>草地农业科<br/>技学院</li> <li>草业科学</li> <li>(基础理论<br/>班)</li> <li>(学生申报<br/>题目)</li> </ul> | 其他<br>实验、实习、工<br>程实践和社会调<br>查等实践性工作 |                | 草地农业科技学<br>院<br>-<br>草业科学(基础<br>理论班) |                  | 草地衣业科<br>技学院 | 191      | 已确定双选   | 草地农业<br>科技学院<br>(草业科<br>学(基础<br>理论<br>班)) | 草地农业<br>科技学院<br>(草业料<br>学(基础<br>理论<br>班)) | 详情<br>允许学生修改题目<br>查看联系方式 |
|                                                 | 2        |                                | 草地农业科<br>技学院<br>草业科学<br>(学生申报<br>题目)                                                         | 其他<br>实验、实习、工<br>程实践和社会调<br>查等实践性工作 | -              | 草地农业科技学<br>院<br>-<br>草业科学            |                  | 草地农业科<br>技学院 | 160      | 已确定双选   | 草地农业<br>科技学院<br>(草业科<br>学)                | 草地农业<br>科技学院<br>(草业科<br>学)                | 详情<br>允许爭生修改题目<br>查看联系方式 |
|                                                 | н        | 当前是第 1 页,共                     | ад н н о                                                                                     |                                     |                |                                      |                  |              |          |         | 1                                         | 前显示从第                                     | 1条到2条,共2条记录              |